# Instructions for Hiring Managers: Setting-up/Rating Applicants in PeopleAdmin & Applicant Rating System

1. To view applicant materials, login to the eWeber Portal and click on PeopleAdmin, which can be found in the Human Resources category of the portal.

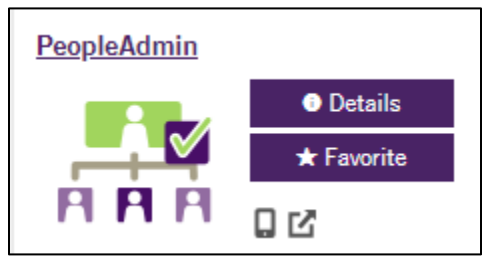

2. Once logged in, change your user group to Search Committee Chair (upper right corner of the screen) and the module to Hire (upper left corner of the screen).

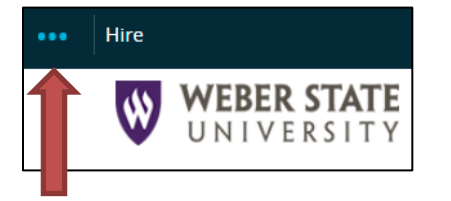

| <u>My Profile</u> | <u>Help</u> | <u>logout</u> | Walkthrough |
|-------------------|-------------|---------------|-------------|
| User G            | roup:       |               |             |
| Sear              | ch Com      | mittee Cha    | ir 🔻        |

3. Hover over the Postings option and select the position type (faculty, staff, etc.) of your search.

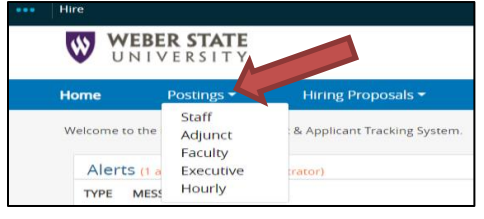

4. Select the position title of your search.

| > ~ v ×   Position Title      | Requisition<br>Number | Department            | Active<br>Applications |
|-------------------------------|-----------------------|-----------------------|------------------------|
| Administrative Specialist III | S00004P               | Communication (22200) | 0                      |

5. Click on the various links to view a summary of the posting, the approval history of the posting, a list of the applicants, etc.

| Current Status: Posted       |                                                        |                                             |                                                           |  |  |  |
|------------------------------|--------------------------------------------------------|---------------------------------------------|-----------------------------------------------------------|--|--|--|
| Position Type<br>Department: | e: Staff<br>Communication                              | Created by:<br>Owner:                       |                                                           |  |  |  |
| Summary                      | History Applica                                        | nts Reports                                 | Hiring Proposals                                          |  |  |  |
| Please rev<br>successfu      | iew the details of the Pos<br>lly. Once all pages have | sting below. Page ti<br>validated successfu | tles prefaced with an X an<br>lly, you may take action or |  |  |  |

6. Click on the Applicants tab to view a list of current candidates, their applications, and other materials.

| Posting: Administrative Specialist III (Staff)<br>Current Status: Posted |                       |                       |  |  |  |  |  |  |  |  |  |
|--------------------------------------------------------------------------|-----------------------|-----------------------|--|--|--|--|--|--|--|--|--|
| Position Type: Staff<br>Department: Communication                        | Created<br>Owner:     | by:                   |  |  |  |  |  |  |  |  |  |
| Summary History A                                                        | oplicants Rep         | orts Hiring Proposals |  |  |  |  |  |  |  |  |  |
| Saved Searches                                                           |                       |                       |  |  |  |  |  |  |  |  |  |
| All Applicants" 16 Selected re                                           | cords 💿 💥 Cle         | ar selection?         |  |  |  |  |  |  |  |  |  |
| Applicant Last<br>Name                                                   | Applicant Fir<br>Name | st<br>Documents       |  |  |  |  |  |  |  |  |  |
| Doe                                                                      | John                  | Resume, Cover Letter  |  |  |  |  |  |  |  |  |  |
| Doe                                                                      | Jane                  | Resume, Cover Letter  |  |  |  |  |  |  |  |  |  |

7. In a separate browser window, login to your eWeber portal and click on Applicant Rating System, which can be found in the Human Resources category of the portal.

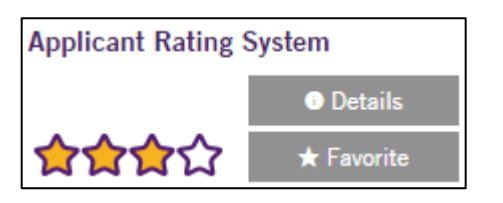

8. The WSU Applicant Rating System will open. At the top of the screen, select the job you want to set-up and rate.

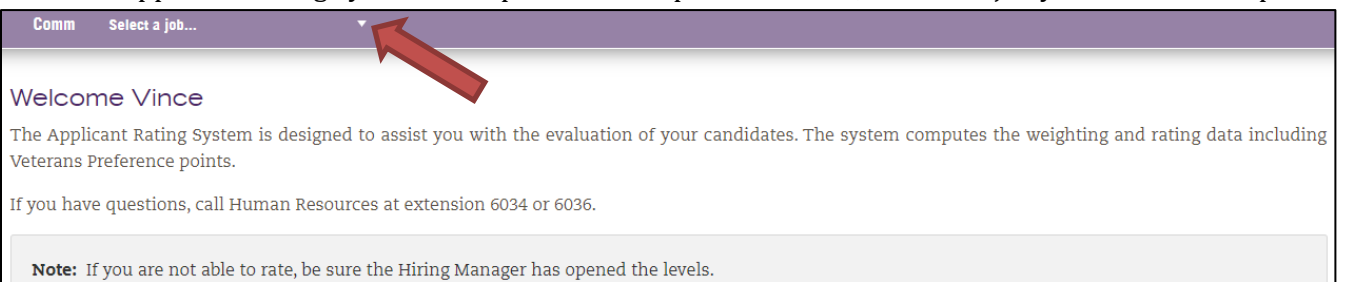

## Setting-up the Position for Rating

9. First you will need to set-up the position you are going to rate. Click on "Setup Job" and then select "Committee" from the "Select One" drop down box.

| Comm                      | HR Demo II                                       | •                       | Setup Job    | Select One     | •       | Job Maint      | Rate      | Reports                                                       |
|---------------------------|--------------------------------------------------|-------------------------|--------------|----------------|---------|----------------|-----------|---------------------------------------------------------------|
| Setup                     | Job                                              |                         | Î            | 1              | Ì       |                |           |                                                               |
| Before you<br>Preferred ( | u can evaluate candid<br>Criteria, and Preferenc | lates, you mus<br>ces). | t se p the   | e job. You wi  | nove    | through sev    | eral scre | ens (Committee, Minimum Requirements, Levels of Review,       |
| To begin, s<br>screens.   | select committee from                            | the drop dow            | n list and a | dd your comm   | ittee r | nembers. On    | ce you ha | ave finished, click the next button to move through the other |
| There will                | be short instructions                            | on each page.           | Be sure to 1 | ead each instr | uctior  | n. If you have | question  | s, call Human Resources at extension 6034 or 6036.            |

10. To add members to your search committee, search by name (Last Name, First Name) or W number. Enter the name or W number first and then select either "Name Search" or "W Number" from the drop down box.

| Comm HR Demo II                                                                                                    | ▼ Setup Job    | Select One 🔻 Job | Maint Rate Reports     |      |        |
|----------------------------------------------------------------------------------------------------|----------------|------------------|------------------------|------|--------|
|                                                                                                    |                |                  |                        |      |        |
| HR Demo II<br>09/18/2011 to 12/31/2999<br>Requisition ID: Unknown<br>Status: Waiver Post - Viewable With O<br>H - Hiring Manager(Chair)<br>C - Committee Member<br>V - View Only Access | Quicklink Only |                  | NEXT                   |      |        |
|                                                                                                    |                | COMMITTEE N      | /IEMBERS               |      |        |
| Name                                                                                                    | ID             | Туре             | Email                  |      |        |
| Lowe, Jeanette M                                                                                                    |                | Н                | jeanettelowe@weber.edu | Edit | Remove |
| Hirst, Holly                                                                                                    |                | V                | hhirst@weber.edu       | Edit | Remove |
| Crane, Vince                                                                                                    |                | Н                | vincecrane@weber.edu   | Edit | Remove |
| Guzzetti, Stephen John                                                                                                    |                | Н                | sguzzetti@weber.edu    | Edit | Remove |
| Aragon, Patricia Catherine                                                                                                    |                | С                | triciaaragon@weber.edu | Edit | Remove |
| Add Committee Member<br>Enter Name/W#<br>Last Name, First Name<br>Search By:<br>Search By                                                                                               |                |                  |                        |      |        |

#### 11. Click on "Select" next to the appropriate name.

| COMMITTEE MEMBERS          |    |    |              |         |                        |             |      |        |
|----------------------------|----|----|--------------|---------|------------------------|-------------|------|--------|
| Name                       |    | ID |              | Туре    | Email                  |             |      |        |
| Lowe, Jeanette M           |    |    |              | Н       | jeanettelowe@weber.edu |             | Edit | Remove |
| Hirst, Holly               |    |    |              | V       | hhirst@weber.edu       |             | Edit | Remove |
| Crane, Vince               |    |    |              | Н       | vincecrane@weber.edu   |             | Edit | Remove |
| Guzzetti, Stephen John     |    |    |              | Н       | sguzzetti@weber.edu    |             | Edit | Remove |
| Aragon, Patricia Catherine |    |    |              | С       | triciaaragon@weber.edu |             | Edit | Remove |
|                            |    |    |              |         |                        |             |      |        |
| Name                       | ID |    | Department   |         |                        | Affiliation |      |        |
| Patten, David              |    |    | Facilities N | lanagen | nent                   | Employee    | 2    | Select |

12. Next, select committee member type. There are three options: Committee Member, Hiring Manager (Chair), or View Only. Committee members can rate candidates. The hiring manager can rate candidates, eliminate candidates, set-up the criteria in the rating system and run committee reports. View Only members can only view criteria. They can't rate candidates. Once you have selected the member's type, click "Add." Repeat this process for the rest of the committee members.

| Committee Member          |                       |
|---------------------------|-----------------------|
| Name                      | Email                 |
| David Patten              | davidpatten@weber.edu |
| Type:<br>Committee Member | •                     |
| Add Cancel                |                       |

13. When all the committee members have been added, click on the "NEXT" button at the top of the screen or select "Min Req" from the drop down box.

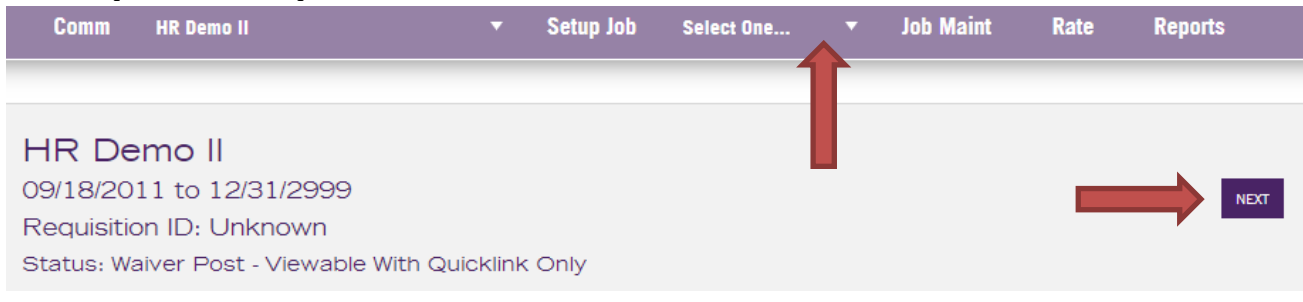

14. Use this screen to add the minimum requirements for the position. Minimum requirements are listed in the job posting on <a href="http://jobs.weber.edu">http://jobs.weber.edu</a>. Enter the minimum requirements in the text box or select them from the drop down box and click "Add."

| MINIMUM REQUIREMENTS         |      |        |
|------------------------------|------|--------|
| Description                  |      |        |
| Applied after screening date |      |        |
| Related experience (1 yr)    | Edit | Remove |
| Associates degree            | Edit | Remove |
| Certification in MS Office   | Edit | Remove |
| Enter minimum requirement    |      |        |
| or<br>Select a min. req.     |      | •      |
| Add                          |      |        |

15. When the minimum requirements have been added, click the "NEXT" button at the top of the screen or select "Levels of Review" from the drop down box. On this screen you will select the levels of review to be used in this search. In Paper Screen you will review applicant materials so you can determine whom you will interview. First interview can be telephone or in-person. 2<sup>nd</sup> interview must be done in-person. When the levels of review have been selected, click the "NEXT" button at the top of the screen or select "Preferred Criteria" from the drop down box.

| Comm                                          | HR Demo II                                                            | •                | Setup Job      | Select One      | <b>•</b>        | Job Maint    | Rate                | Reports       |
|-----------------------------------------------|-----------------------------------------------------------------------|------------------|----------------|-----------------|-----------------|--------------|---------------------|---------------|
| HR De<br>09/18/20<br>Requisitio<br>Status: Wa | emo II<br>11 to 12/31/2999<br>on ID: Unknown<br>aiver Post - Viewable | e With Quicklink | Only           |                 |                 |              |                     | PREV          |
| Select all l<br>Paper<br>Ist In<br>2nd In     | levels you will use fo<br><sup>.</sup> Screen<br>terview<br>nterview  | r this search    |                |                 |                 |              |                     |               |
| Note: One                                     | ce you have selected                                                  | the appropriate  | e levels for t | his search, sel | ect <b>Pref</b> | ferred Crite | <b>eria</b> from tl | he drop down. |

16. Preferred criteria are the criteria the committee will use to evaluate candidates. Enter each individual criterion in the text box and select at which level of review it will be evaluated (paper screen, first interview or second interview). Enter the weight of each criterion in relation to all the others and click "Add." Generally, committees use a weight of 5 for low priority criteria, 10 for medium priority criteria, and 15 for high priority criteria. When you are finished adding the preferred criteria, click the "NEXT" button at the top of the screen or select "Preference(s)" from the drop down box.

| Comr                                             | 1 HR Demo II 🔹 👻                                                                                   | Setup Job      | Select One 🔻          | Job Maint        | Rate        | Reports                        |                  |                      |
|--------------------------------------------------|----------------------------------------------------------------------------------------------------|----------------|-----------------------|------------------|-------------|--------------------------------|------------------|----------------------|
|                                                  |                                                                                                    |                |                       |                  |             |                                |                  |                      |
| HR [<br>09/18/<br>Requis<br>Status:              | Demo II<br>2011 to 12/31/2999<br>ition ID: Unknown<br>Waiver Post - Viewable With Quicklini        | k Only         |                       |                  |             | REV NOT                        |                  |                      |
| *Note:                                           | You need to set levels before you add pref                                                         | erred criteria | PRFFR                 | PED CRITERIA     |             |                                |                  |                      |
|                                                  |                                                                                                    |                |                       |                  |             |                                |                  |                      |
|                                                  | Description                                                                                        |                |                       | Used In          |             | Weight                         |                  |                      |
| 1                                                | Written/Oral Communication Skills                                                                  |                |                       | Paper Scr        | een         | 10                             | Edit             | Remove               |
| 2                                                | Detail oriented                                                                                    |                |                       | Paper Scr        | een         | 10                             | Edit             | Remove               |
| 3                                                | Longevity                                                                                          |                |                       | Paper Scr        | een         | 5                              | Edit             | Remove               |
| 4                                                | Interpersonal communication skills                                                                 |                |                       | 1st Interv       | iew         | 15                             | Edit             | Remove               |
| 5                                                | Teaching Ability                                                                                   |                |                       | 2nd Inter        | view        | 20                             | Edit             | Remove               |
| Total<br>You mi<br>or Low<br>Enter pr<br>(80 cha | Weight: 60<br>ist assign a weight for each criterion and<br>b<br>eferred criteria<br>racter limit) | indicate which | level you will review | or begin to rev. | iew the cri | terion. The weight is the prio | rity of the crit | erion (High, Medium, |
| Select                                           | a criteria                                                                                         |                |                       |                  |             |                                |                  | •                    |
| Used In:<br>Paper 8<br>Weight:                   |                                                                                                    |                |                       |                  |             |                                |                  | -                    |
| Instruc                                          | tion: Once you have entered the Prefe                                                              | erred Criteria | select 'Preference(   | s)' from the d   | rop down    | list.                          |                  |                      |

17. On the preferences screen search committees are allowed to add up to an additional 5% for diversity preference and 5% for internal preference. After you have completed the paper screen, and before you select candidates for interviews, please call Human Resources (x6034) so they can run the diversity report and apply the preference points.

| Comm                                      | HR Demo II                                                                                                    | 👻 Setup Job                                                 | Select One                         | ▼ Job Mai       | nt Rate       | Reports                                     |      |        |
|-------------------------------------------|----------------------------------------------------------------------------------------------------|-------------------------------------------------------------|------------------------------------|-----------------|---------------|---------------------------------------------|------|--------|
| HR D<br>09/18/20<br>Requisit<br>Status: V | EMO   <br>D11 to 12/31/2999<br>ion ID: Unknown<br>Vaiver Post - Viewable With Quic                            | sklink Only                                                 |                                    |                 |               | PREV                                        |      |        |
| Diversi                                   | ty                                                                                                    |                                                             | Inter                              | nal             |               |                                             |      |        |
| 2                                         |                                                                                                    |                                                             | • 2                                |                 |               |                                             |      | •      |
| Rate                                      | Description                                                                                                   |                                                             | Rate                               | Description     |               |                                             |      |        |
| 2                                         | Ethnicity                                                                                                    | Remove                                                      | 3                                  | WSU emp         | oyee in unre  | elated area/position/skills/experience      | Edit | Remove |
| 2                                         | Gender (Male)                                                                                                 | Remove                                                      | 4                                  | WSU emp         | oyee in unre  | elated area/position with appropriate       | Edit | Remove |
| 4                                         | Gender (Male)/Ethnicity                                                                                       | Remove                                                      | 5                                  | WSU emp         | ovee in close | ely related area/position/skills/experience | Edit | Remove |
| Enter p<br>Select<br>Rating               | reference criteria<br>criteria                                                                                |                                                             | • Ent                              | er preference ( | riteria       |                                             |      |        |
| 1<br>Add                                  |                                                                                                    |                                                             | Or                                 |                 |               |                                             |      |        |
|                                           |                                                                                                    |                                                             | Se                                 | lect criteria   |               |                                             |      | -      |
|                                           |                                                                                                    |                                                             | 1                                  | dd              |               |                                             |      | •      |
| Instructio<br>WSU PPM<br>Internal a       | on: Once you have set the prefe<br>1 3-5 <b>allows</b> Internal and/or Div<br>and/or diversity are determined | rences, click on th<br>ersity preference u<br>by committee. | e 'Job Maint' bu<br>1p to 5% each. | itton from th   | e top.        |                                             |      |        |

## **Evaluating Candidates**

18. When the preference criteria have been entered, click on the "Job Maint" button at the top of the screen and select "Level Maint" from the drop down box.

| Comm HR Demo II                                                            | •                          | Setup Job                        | Job Maint                 | Select One       |       | Rate      | Reports                                                        |
|----------------------------------------------------------------------------|----------------------------|----------------------------------|---------------------------|------------------|-------|-----------|----------------------------------------------------------------|
|                                                                            |                            |                                  |                           | -                |       | •         |                                                                |
| Job Maintenance                                                            |                            |                                  |                           |                  |       |           |                                                                |
| In this section, you will open and<br>eliminate applicants, and rate the i | l close lev<br>internal ar | vels of review<br>nd diversity p | v to me e yo<br>refere s. | our committee    | e pr  | n one le  | evel to the next (paper screen, 1st interview, 2nd interview), |
| To begin, select Level Maint from th                                       | ne drop do                 | own list.                        |                           |                  |       |           |                                                                |
| There will short instructions on ea                                        | ch page, b                 | e sure to read                   | l each instruc            | rtion. If you ha | ave q | uestions, | , call Human Resources at extension 6034 or 6036.              |
|                                                                            |                            |                                  |                           |                  |       |           |                                                                |

19. On the left side of the screen, you will see the levels of review that were selected in the "Levels of Review" screen (#15 above). In order to review candidates, the hiring manager will select the "Min Requirements" button. Setting the status to "Min Requirements" allows the hiring manager to review candidates and eliminate those who do not meet the minimum requirements for the position.

| Comm                                          | HR Demo II                                                              | -             | Setup Job | Job Maint | Select One | - | Rate | Reports |
|-----------------------------------------------|-------------------------------------------------------------------------|---------------|-----------|-----------|------------|---|------|---------|
|                                               |                                                                         |               |           |           |            |   |      |         |
| HR De<br>09/18/20<br>Requisitio<br>Status: Wa | emo II<br>11 to 12/31/2999<br>on ID: Unknown<br>aiver Post - Viewable W | ith Quicklink | Only      |           |            |   |      |         |
| Set the                                       | Level                                                                   |               |           |           |            |   |      |         |
| Not O                                         | pen                                                                     |               |           |           |            |   |      |         |
| Min R                                         | Requirements                                                            |               |           |           |            |   |      |         |
| Paper                                         | Screen                                                                  |               |           |           |            |   |      |         |
| 🔍 1st In                                      | terview                                                                 |               |           |           |            |   |      |         |
| O Done                                        | !                                                                       |               |           |           |            |   |      |         |
| _ Done                                        |                                                                         |               |           |           |            |   |      |         |

20. Select "Eliminate" from the drop down box next to the "Job Maint" button. Next select "Min Requirements" and the applicant to be eliminated.

| Comm       | HR Demo II            |                | Setup Job | Job Maint | Select One | Rate | Reports |
|------------|-----------------------|----------------|-----------|-----------|------------|------|---------|
|            |                       |                |           |           | 7          |      |         |
| HR De      | mo II                 |                |           |           |            |      |         |
| Requisitio | n ID: Unknown         |                |           |           |            |      |         |
| Status: Wa | aiver Post - Viewable | With Quicklink | Only      |           |            |      |         |
|            | A 11 1                |                |           |           |            |      |         |
| Eliminat   | e Applicants          |                |           |           |            |      |         |
| Min Requi  | rements               |                |           |           |            |      |         |
| Select App | licant                |                |           |           |            |      |         |

21. Select the minimum requirement the candidate does not meet and click eliminate.

| Eliminate Applicants                                 |                              |
|------------------------------------------------------|------------------------------|
| Min Requirements                                     |                              |
| Chris Pa Test, Chris Pa Test - Not Hired (Print      | Letter)                      |
| Chris Pa Test, Chris Pa Test<br><sup>Comments:</sup> | :                            |
|                                                      |                              |
| or                                                   |                              |
| Select a comment                                     |                              |
| Eliminate                                            | Description                  |
|                                                      | Applied after screening date |
|                                                      | Related experience (1 yr)    |
|                                                      | Associates degree            |
|                                                      | Certification in MS Office   |
| Eliminate                                            |                              |

22. After candidates are eliminated in the Applicant Rating System, they must also be eliminated in PeopleAdmin. Click on the candidate's last name to open their application

| To add a new o<br>Saved Sear                                        | column to the search   | results, select the colum | in from the drop down list. | Search Q More Search Options V |                           |                               |  |  |  |  |
|---------------------------------------------------------------------|------------------------|---------------------------|-----------------------------|--------------------------------|---------------------------|-------------------------------|--|--|--|--|
| II Applicants X<br>*All Applicants* 3 Selected 7 3 Clear selection? |                        |                           |                             |                                |                           |                               |  |  |  |  |
|                                                                     | Applicant Last<br>Name | Applicant First<br>Name   | Documents                   | Posting Number                 | Workflow State (Internal) | Application Date              |  |  |  |  |
|                                                                     | Doe                    | John                      | Resume, Cover Letter        | S00004P                        | Review by Department      | February 21, 2018 at 09:38 PM |  |  |  |  |
|                                                                     | Doe                    | Jane                      | Resume, Cover Letter        | S00004P                        | Review by Department      | February 22, 2018 at 11:29 AM |  |  |  |  |

23. On the next screen, hover over the Take Action on Job Application button in the upper right area of the screen and select the appropriate option from the Workflow actions.

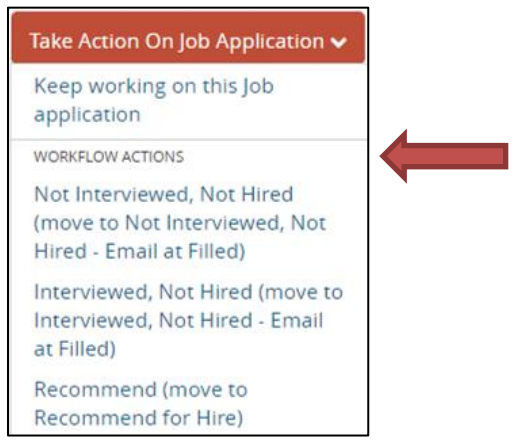

24. When all of the applicants have been evaluated for minimum qualifications change the status to Paper Screen in the Applicant Rating System so the committee can begin to evaluate the candidates for the Paper Screen criteria.

| Comm       | HR Demo II              |                | Setup Job | Job Maint | Select One | Rate | Reports |
|------------|-------------------------|----------------|-----------|-----------|------------|------|---------|
|            |                         |                |           |           |            |      |         |
| HR De      | emo II                  |                |           |           |            |      |         |
| 09/18/20   | 11 to 12/31/2999        |                |           |           |            |      |         |
| Requisitio | on ID: Unknown          |                |           |           |            |      |         |
| Status: W  | aiver Post - Viewable V | /ith Quicklink | Only      |           |            |      |         |
|            |                         |                |           |           |            |      |         |
| Set the    | Level                   |                |           |           |            |      |         |
| O Not C    | pen                     |                |           |           |            |      |         |
| O Min F    | Requirements            |                |           |           |            |      |         |
| Paper      | Screen                  |                |           |           |            |      |         |
| Ist In     | terview                 | -              |           |           |            |      |         |
| ODD Done   | !                       |                |           |           |            |      |         |

25. To rate candidates click the Rate button and select an applicant from the drop down box. After all the applicants have been rated, select the Finished Rating All Applicants button.

| Comm         | HR Demo II            |                | r Si    | etup Job     | Job Maint     | Rate         | Reports                                                                       |
|--------------|-----------------------|----------------|---------|--------------|---------------|--------------|-------------------------------------------------------------------------------|
|              |                       |                |         |              |               |              |                                                                               |
| HR De        | emo II                |                |         |              |               |              |                                                                               |
| 09/18/20     | 011 to 12/31/2999     | Э              |         |              |               |              |                                                                               |
| Requisiti    | ion ID: Unknown       |                |         |              |               |              |                                                                               |
| Status: W    | /aiver Post - Viewat  | le With Quick  | ink Or  | nly          |               |              |                                                                               |
|              |                       |                |         |              |               |              |                                                                               |
| Rate A       | pplicants             |                |         |              |               |              |                                                                               |
| Select an    | applicant             |                |         |              |               |              | •                                                                             |
|              |                       |                |         |              |               |              |                                                                               |
| Finished rat | ting all applicants   |                |         |              |               |              |                                                                               |
| Select rep   | oorts to view your in | ndividual and  | comm    | nittee total | ls. Once your | committe     | e has finished rating each applicant, you should schedule a meeting to review |
| the result   | s and determine w     | nich candidate | es will | move to t    | he next level | l of review. |                                                                               |
|              |                       |                |         |              |               |              |                                                                               |

26. Rate the applicants using a 0 to 5 scale, 5 being the highest. If a committee member is unable to be part of an interview or the paper screening process, their individual scores can be averaged with the rest of the committee's ratings by having the absent committee member click on the applicant names, but not doing anything with the ratings. Please note that ratings save automatically. There is no save button.

| <b>Note:</b> You will rate each applicant for each criterion on a scale of 0-5. (5 is the highest) |       |              |
|----------------------------------------------------------------------------------------------------|-------|--------------|
| Description                                                                                        | Scale | Level        |
| Written/Oral Communication Skills                                                                  | 3 ~   | Paper Screen |
| Detail oriented                                                                                    | 3 -   | Paper Screen |
| Longevity                                                                                          | 3 ~   | Paper Screen |

27. After the committee has met to review their paper screen scores and decides how many of the top-ranked candidates to bring in for interviews, change the rating level from paper screen to first interview. <u>Warning: Once</u> the level is moved from Paper Screen to first Interview it can NOT be moved back to paper screen for any reason. After the committee completes the first round of interviews, they rate the candidates again.

| Comm                                           | HR Demo II                                                                   |           | Setup Job | Job Maint | Select One | Rate | Reports |
|------------------------------------------------|------------------------------------------------------------------------------|-----------|-----------|-----------|------------|------|---------|
|                                                |                                                                              |           |           |           |            |      |         |
| HR De<br>09/18/20<br>Requisition<br>Status: Wa | emo II<br>11 to 12/31/2999<br>on ID: Unknown<br>aiver Post - Viewable With d | Quicklink | CONIY     |           |            |      |         |
| Set the                                        | Level                                                                        |           |           |           |            |      |         |
| Not C                                          | pen                                                                          |           |           |           |            |      | 1       |
| O Min R                                        | lequirements                                                                 |           |           |           |            |      |         |
| Paper                                          | Screen                                                                       |           |           |           |            |      |         |
| Ist In                                         | terview                                                                      |           |           |           |            |      |         |
| ODD Done                                       | !                                                                            |           |           |           |            |      |         |

28. After everyone has completed the ratings for the first interview, the search committee will meet again to discuss their top candidates and determine if a second interview is needed. If second interviews are going to be held, conduct the interviews, change the rating level to "2<sup>nd</sup> Interview" and the committee rates again.

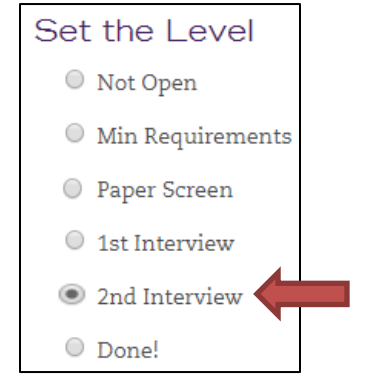

29. When a hiring decision is made for the top-ranked candidate, set their status in PeopleAdmin to recommend for hire (see #22 and 23 above). The next work day create a new hire or transfer ePAR (transfer ePARs are for current salaried employees of WSU). The ePAR will circulate for administrative approvals. HR will contact the hiring manager when the approvals have been obtained so that an offer can be extended. If a criminal background check is required, the offer will be conditional pending the results of the background check.

#### If you have any questions, please contact Human Resources at ext. 6034